壹、填報網站 http://spec.tc.edu.tw/ 下方 E 化專區/特教資料填報"

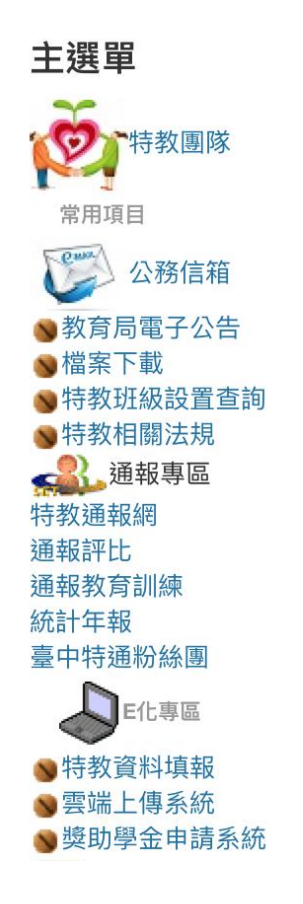

貳、點選"\_特殊教育-教師助理員-相關業務填報網站"

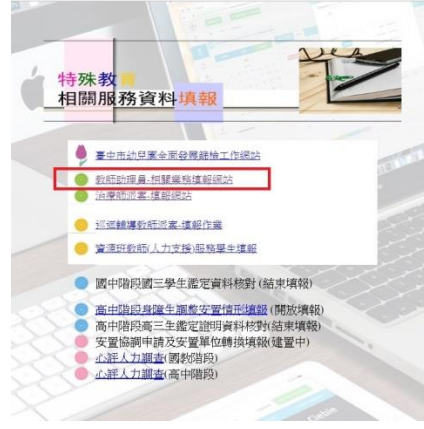

參、新開視窗"特殊教育-教師助理員/學生助理員-相關作業填報網站"

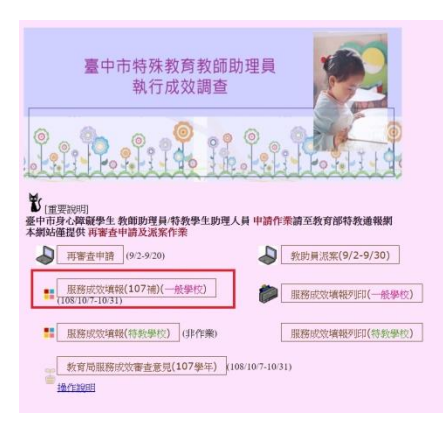

## 肆、查看成效審查意見

一、點選 教育局服務成效審查意見 (請點選 108 學年度)

| 臺中市特殊教育教師助理員<br>執行成效調查                                                                         |                                   |
|------------------------------------------------------------------------------------------------|-----------------------------------|
|                                                                                                |                                   |
| 2 [重要契明]<br>要中市身心得礙學生教師助理員特教學生助理人員 年<br>本期站僅提供 再審查申請及某案作業<br>页響查申請(9:2-9:20)                   | →請作業請至教育部特教通報網<br>教助員派案(9/2-9/30) |
|                                                                                                | 服務成效填報列印(一般攀校) 服務成效填報列印(一般攀校)     |
| ● (2010年40年代) (101年代)<br>● (2010年40年代)<br>● (2010年年)<br>● (2010年年)<br>● (2010年年)<br>● (2010年年) | -10/31)                           |

二、輸入帳號密碼(同特教通報網)

| 服務成效審查意見檢視                                  |               |
|---------------------------------------------|---------------|
| 登入畫面                                        |               |
| 管理者帳號                                       |               |
| 管理者密碼                                       |               |
| 送出                                          |               |
|                                             |               |
| 如無法登入請跟臺中市                                  | 中區特較資源中心資訊組聯繫 |
| 04-22138215 #845 肯老部                        |               |
| No. of Concession, Name of Street, or other |               |

如資料正確,畫面進入「**教師助理員/學生助理員服務成效審查意見**」

三、查看教育局審查意見

## 服務成效審查意見檢視

| ▶校:       |                       |                                                                                                    |     |                            |                |  |
|-----------|-----------------------|----------------------------------------------------------------------------------------------------|-----|----------------------------|----------------|--|
| 填報學生(或班名) | 教助員                   | 學校填報服務成效內容                                                                                                    | 填表人 | 填表時間                       | 審查意見           |  |
| E         | 教助1:林<br>教助2:<br>教助3: | 教助1-1、生活自理訓練上、人手較充足,提<br>升訓練品質,較容易達成訓練目標。2、作息<br>轉換場所部分,幼兒能夠更安全的轉換學習地<br>點,戶外教學時人力更充足,以維護秩序安<br>全。3.課程活動部分,能協助幼兒一對一練<br>習操作,提升學習成效。協助幼兒會與團體互<br>動,增進人際關係。4.協助幼兒傳講平攝部<br>分,突開時間有縮短,能更快進人轉換活動地<br>點。 教助2-<br>教助3- |     | 2018/1/8<br>上午<br>08:14:25 | 能依需求執行相關服務     |  |
| Ert -     | 教助1:林<br>教助2:<br>教助3: | 教助1-1、生活自理訓練上,人手較充足,提<br>升訓練品質,較容易達成訓練目標,2、生活<br>事務部分,透過提醒與糾正,提升幼兒專注<br>力,提升學習品質,3、作息轉換場所部分,<br>幼兄能夠更安全的轉換學習地點,戶外教學時<br>人力更充足,以維護秩序安全,4.課程活動<br>部分,能協助幼兒一對一練習操作,提升學習<br>成效。                                     |     | 2018/1/8<br>上午<br>08:14:59 | 能依需求執行相關服<br>務 |  |

伍、網頁操作若有問題,請聯繫中區特教資源中心資訊組04-22138215 分機 845